## Guida alla procedura di pagamento dell'offerta formativa per l'anno scolastico2021-2022 - IC De Amicis

• Entrare in Argo Famiglia da pc o tablet (browser Chrome-Mozilla) e scegliere TASSE dal menu di sinistra

| ARGO            | SCUOLANEXT                                                               | BETTING COMMINISTING STATISTIC OF<br>AMELIA<br>WALNELS TOOME, 1 - DOUGHED                                                                                                    |
|-----------------|--------------------------------------------------------------------------|----------------------------------------------------------------------------------------------------|
| Eest Alexe<br>▲ | (c) Anarow<br>Classe<br>Starsen of anoth the<br>F addies results do atta | a debaser monadale in enner ago per desendo rente. Venis a sesaren Deba Famigira ogé sine Androi en Aguet<br>a elemen per monadare a faga e 55 1990, pareira e paraveret aren gadhe delantes per annebre à quetta applicatore |

• Compare l'elenco dei pagamenti disponibili, per uno, due, tre o più figli

|                                                |      | istituto d | Ouples | NSIVO STAL | $h, c \in D(A)$ | ecerve te                     | LLE TORANG, 1 - MERCANAD                                                                                                    |                      |            | 1                  | PagaPg                 |                       |
|------------------------------------------------|------|------------|--------|------------|-----------------|-------------------------------|----------------------------------------------------------------------------------------------------|----------------------|------------|--------------------|------------------------|-----------------------|
| Tessa                                          | iuv: | imp.Tassa  | Mata   | ing.Rata   | Scadenza        | Pagabite<br>offre<br>scadenze | Modalită di pagamento consantila                                                                                                    | Stato Pegamente      | Imp.Pegato | Ceta<br>Operazione | Avviso di<br>Pagamento | Ricevute<br>Telematic |
| ASSICURATIONE 1<br>POUCAE 1132                 |      | 2.0        | - 1    | 2.0        | 24.46 mile      |                               | Pagarents introduts (on kral) s trainte standja<br>da Favrias di pagarents pagarents presas an<br>Presidue is besci di Pagarents in an nomene<br>successio)        |                      |            |                    |                        |                       |
| CONTROL OFFERINA<br>FORMATIVA 1 FIGUE<br>21 CU |      | 24.00      | 1      | 24.08      | 21152021        |                               | Pagaronio mnediato on Anti u travita sianga<br>del'anves di pagaronio (pagaronio press) en<br>Presidente di Sanyat di Pagaronio in al nometto<br>Saccasetto        |                      |            |                    |                        |                       |
| CONTRIS OFFERIDA<br>FORMATIVA 3 FILMU<br>2022  |      | 32.04      | -      | 31.04      | 31100021        |                               | Paganento incrediato (on licer o torrete stança<br>de favoles à pagenente pagenente preses ar<br>Produise à Seco à Paganente si antre des<br>autoritados           |                      |            |                    |                        |                       |
| CONTROL OFFERINA<br>Offerina 3 Proc<br>Proze   |      | 30.00      | - ,    | 41,00      | 21100021        |                               | Pagemento increalato (co leve) o transfe isange<br>dell'evolor, di pagemento (pagemento protecto)<br>Prostatore di Sevoli di Pagamento in un monente<br>mozzatane) |                      |            |                    |                        |                       |
| RIGUAS 7122                                    |      | 968        | -      | 3400       | 2010/02/        | 1.0                           | Pagamento intraslato (ci-Rw) o tramfa contga<br>defanvios 4 pagamento pagamento protaviut<br>Piespatre di Serudi & Pagamento in un monento<br>successo()           |                      |            |                    |                        |                       |
| ASSOCIATACIÓNE 2<br>MOLLA S 21/22              |      | 12,95      | -      | 11,94      | 26423323        |                               | Paganerto incestato (incline) unante stança<br>defanino di paganerto (ingenerito pressi un<br>Prociatos di Servizi di Paganerto in en reinerto<br>successo)        |                      |            |                    |                        |                       |
|                                                |      |            | Maura  |            |                 |                               |                                                                                                    | tors formers formers |            | Andread and a      |                        | P                     |

Se si sceglie di PAGARE SUBITO (carta di credito, spid...)

• Cliccare su PAGA SUBITO in basso a destra

|                                                                             |                 |            |                    | pagoPi                 |                        |
|-----------------------------------------------------------------------------|-----------------|------------|--------------------|------------------------|------------------------|
| consentite                                                                  | Stato Pagamento | imp.Pagato | Data<br>Operazione | Avvise di<br>Pagamanto | Nicevida<br>Telematica |
| ner o Ramole Abergin<br>gaments presss an<br>marks in un reamants           |                 |            |                    |                        |                        |
| na) o barriki alampat<br>ponerši pressa un<br>naritiz in un nurranitiz      |                 |            |                    |                        |                        |
| no o bando dampo<br>perordo presis un<br>marto in un recelento              |                 |            |                    |                        |                        |
| na) o barrelo etarrejeo<br>galverito dravat err<br>narrito in car monierito |                 |            |                    |                        |                        |
| nai i i Parrila atarqua<br>garotrito presid all<br>mento in la recoverte    |                 |            |                    |                        |                        |
| na) o Ramale stampse<br>gamente prises un<br>marita in primarita            |                 |            |                    |                        |                        |

• Si apre una finestra con tutti i pagamenti disponibili. Spuntare quelli che interessano e cliccare su Conferma.

| Texes     Description     Here     Here                                                                                                    | Tasa:     Description     Head Control     Head Control                                                                                                    |   | Attenzione selectorore taxo               | e enesse dallo stesso Erte Conditare. Non e possibile pag | pre pri di singua t | inte conteitou | atanette. |             |
|----------------------------------------------------------------------------------------------------|----------------------------------------------------------------------------------------------------|---|-------------------------------------------|-----------------------------------------------------------|---------------------|----------------|-----------|-------------|
| Additional Constrained and Constrained and Constrained an | Advancement (1992) CARE 21/23 STITUTO COMPREMENTED DE ANICO EXEMPLIANCO 1 1                                                                                                    |   | Taxes -                                   | Erns creditore                                            | Vep.Takza           | Rata           | Irg.Rata  | Scaleraz    |
| Contrast of Exercise (Press in Proceedings) Sitter (Press of Exercises) Sitter (Press of Exercises) Sitter (P                                                                                                    | CONTINUE OFFERTA-COMMUNALTARY FOR COLORS STITUTO COMPREMENSATION DE AMOUS SERVICAMO DAVIS 1 0 448 STITUTO COMPREMENSATION DE AMOUS SERVICAMO DAVIS 1 0 448 STITUTO COMPREMENSATION DE AMOUS SERVICAMO DAVIS 1 458 STITUTO COMPREMENSATION DE AMOUS SERVICAMO DAVIS 1 458 STITUTO COMPREMENSATION DE AMOUS SERVICAMO DAVIS 1 458 STITUTO COMPREMENSATION DE AMOUS SERVICAMO DAVIS 1 458 STITUTO COMPREMENSATION DE AMOUS SERVICAMO DAVIS 1 458 STITUTO COMPREMENSATION DE AMOUS SERVICAMO DAVIS 1 458 STITUTO COMPREMENSATION DE AMOUS SERVICAMO DAVIS 1 458 STITUTO COMPREMENSATION DE AMOUS SERVICAMO DAVIS 1 458 STITUTO COMPREMENSATION DE AMOUS SERVICAMO DAVIS 1 458 STITUTO COMPREMENSATION DE AMOUS SERVICAMO DAVIS 1 458 STITUTO COMPREMENSATION DE AMOUS SERVICAMO DAVIS 1 458 STITUTO COMPREMENSATIONE DE AMOUS SERVICAMO DAVIS 1 458 STITUTO COMPREMENSATIONE DE AMOUS SERVICAMO DAVIS 1 458 STITUTO DE AMOUS SERVICAMO DAVIS 1 458 STITUTO DE AMOUS SERVICAMO DAVIS 1 458 STITUTO DE AMOUS SERVICAMO DAVIS 1 458 STITUTO DE AMOUS SERVICAMO DAVIS 1 458 STITUTO DE AMOUS SERVICAMO DAVIS 1 458 STITUTO DE AMOUS SERVICAMO DAVIS 1 458 STITUTO DE AMOUS SERVICAMO DAVIS 1 458 STITUTO DE AMOUS SERVICAMO DAVIS 1 458 STITUTO DE AMOUS |   | ASSICURATIONE   FULLIO A & 21/22          | INTERVICE BURKA 31 3 DWERSHING OUT THE                    | 3,00                | *C             | 1.80      | 30710/0823  |
| CONTINUE OFFICIENTAL CARANTERIA 2 FIGUL 2 FIELE CONTINUE OFFICIENTAL CARANTERIA 2 FIGUL 2 FIELE CONTINUE OFFICIENTAL CARANTERIA 2 FIGUL 2 FIELE CONTINUE OFFICIENTAL CARANTERIA 2 FIGUL 2 FIELE CONTINUE OFFICIENTAL CARANTERIA 2 FIGUL 2 FIELE CONTINUE OFFICIENTAL CARANTERIA 2 FIGUL 2 FIELE CONTINUE OFFICIENTAL CARANTERIA 2 FIGUL 2 FIELE CONTINUE OFFICIENTAL CARANTERIA 2 FIGUL 2 FIELE CONTINUE OFFICIENTAL CARANTERIA 2 FIGUL 2 FIELE CONTINUE OFFICIENTAL CARANTERIA 2 FIGUL 2 FIELE CONTINUE OFFICIENTAL CONTINUE OFFICIENTAL CONTINUE OFFICIENT CONTINUE OFFICIENTAL CONTINUE OFFICIENT CONTINUE OFFICIENT                                                                                                    | CONTINUE OFFICIAL CONSIMINALY FIGURE 21122 STATUTO COMPREMENSAGE DE AMODE SERIAMO SAUE SAUE                                                                                                    | 2 | CONTRA CEPTINIA CONSIGNATIVA 1 POLIO 2122 | ISTITUTO COMPTENSIVE & SE AMERICANO                       | 24 (20              |                | 24.92     | .10/10/2521 |
| EXAMPLE OFFICETAR COMMUNICAL FIRE 2142 ENTITIO COMPLEXING E DE MACE SERIGANO 41.20 1 41.20 41.20                                                                                                    | DOWTHE OFFERTANCEMENTAR'S FIGURE 13122 ENTITIO COMPREMENDE DE MARCE BERGARD 41 20 1 1 41 20 41 20 41 20 41 41 20 41 20 41 41                                                                                                    |   | DOMINIE OFFERTAPOREWINA 2 FIGLI 2122      | INTERNET COMPREMENSIVE & DIS ANNO & DESCRIPTION           | 3101                |                | 13.40     | 3010(052)   |
| IN CASO DI UN SOLO FIGLIO<br>ISCRITTO IN DE AMICIS                                                                                                    | IN CASO DI UN SOLO FIGLIO<br>ISCRITTO IN DE AMICIS                                                                                                    |   | ISONTHEL OFFERTAPORAMITVA 3 FIGEI 2102    | ISTITUTO COMPREHIS/VO & TRE AMOUNT BEINGANO               | 41.55               | 4              | 4133      | 10102621    |
| IN CASO DI UN SOLO FIGLIO<br>ISCRITTO IN DE AMICIS                                                                                                    | IN CASO DI UN SOLO FIGLIO<br>ISCRITTO IN DE AMICIS                                                                                                    |   | ABBICURAZIONE 2 PROLING 2V22              | INTERTO CONFREMENCIAL DE MARDE REPORTED                   | 15:00               | 1              | 16.00     |             |
| IN CASO DI UN SOLO FIGLIO<br>ISCRITTO IN DE AMICIS                                                                                                    | IN CASO DI UN SOLO FIGLIO<br>ISCRITTO IN DE AMICIS                                                                                                    |   | ARRENT ADDRESS AND A SUCH                 | INT/TUTO COMPREMENTING & DE MINUE SERVICIAMO              | 22,60               | 40             | 32.40     | 30100021    |
|                                                                                                    |                                                                                                    | 1 |                                           |                                                           |                     |                |           |             |

|              | Attentione selectorore taxs      | e erneste dallo statuco firta Creditore. Non è possibile pag | are plu il siropae t |      | Cataveria, |            |
|--------------|----------------------------------|--------------------------------------------------------------|----------------------|------|------------|------------|
| Taxaa        |                                  | Ente creditore                                               | Imp.Taxes            | Rate | Imp.Rate   | Scatteres  |
| T Atticuto   | N20NE1110UDA1:35/22              | INTOTO COMPRESSIVO E. DE ANROIS SERIONIO                     | 1.00                 |      | 7.86       | 50/101021  |
| DONTHE       | OFFERTA POWMATINA 1 FIGLID 21/22 | INTOTO COMPRENSIVO & DE ANKOR BERGANO                        | 34.00                |      | 24,00      | 30/1010211 |
| anneo 7      | OFFERTA CONMITMA 2 FOLL 2122     | INTERIOR DESIGNATION DE LA RECEI DE RECEIVES                 | 13.00                | 1    | 33.00      | 30102024   |
| CONTRA       | OFTERTA FORMATION 3 FIGLI 2122   | INTUTO CONFIRMING & DE ANROIS BERGARD                        | 41.50                | - )) | 41.00      | 30103031   |
| A ARREST     | AZIONE E POILUA & 2122           | INTRACE SCREENING E. DE MACH SERGANO                         | 15.00                | 18   | 36,00      | 30/10/2021 |
| 1 (48560)(9) | ADONE EPHILLA IL 21/22           | ISTITUTO COMPRENSIVO E. DE ANDOS SERGANO                     | 12:00                | 14   | 22.89      | 10/10/2021 |
|              | IN CASO DI DU<br>ISCRITTI IN DE  | IE FIGLI<br>AMICIS                                           |                      |      |            |            |

| Team     Environment     Importance     Rate     Importance     Rate     Importance     Importance     Importance     Importance     Importance     Importance     Importance     Importance     Importance     Importance     Importance     Importance     Importance     Importance     Importance     Importance     Importance                                                                                                    |            | Amenatoria: selasturiare tasa  | e erresse data alessa linte Crediture. Non e passibile pag    | are bit of single t | alta sunterpo | orana mene |           |
|----------------------------------------------------------------------------------------------------|------------|--------------------------------|---------------------------------------------------------------|---------------------|---------------|------------|-----------|
| ARRECTRAZINE 1 HOUCH A 21/02 INTERIO COMPREMENDE DE ANCO BERNAND IN IN I                                                                                                    | Tassa      |                                | Erte preditore                                                | irp. Tease          | Rass          | ing Asta   | Scateros  |
| CONTINUE OFFICE/A FORMATINA 1 FOLD 2128 OFFICE/A STRUCTURE OF THE OFFICE OF ANALYSIS INFORMATION 3 FOLD 2128 OFFICE OF A STRUCTURE OF A STRUCTURE OF A STRUC | ARREIPAD   | 0NE1110U0.A.8.21/22            | INTELLED COMPREMENSIVO E. DE AMACIS IERISANO                  | 7.90                | 1             | 138        | 0010/2021 |
| Contract Descent as a second descent as a second descent as a seco | CONTRACTOR | PPERTA FORMATINA 1 FIOLIO 2122 | ISTITUTO COMPRESENCE DE AMOIS BENDAND                         | 3430                | 1.4           | 34,85      | 30103821  |
| AND ALL ALL ALL ALL ALL ALL ALL ALL ALL AL                                                                                                    | CONTRA O   | FEETAFORNATINA 3 FIGLI 21122   | INTERIO COMPREMENDO E DE ANICIS IERIGANO                      | 12-00               |               | 11.11      | 30102627  |
| AMELANCIAL (N. 1972) MILLIO COMPLEMENTE LE ANCO DE LA ANTO DE LA ANTO DE LA A | CONTINE OF | FEETA COMANA I FEET ISID       | International Constitution of a call Annotation international | 41.66               | 2.6           | 41.00      | -         |
| IN CASO DI TRE O PIU' FIGLI<br>ISCRITTI IN DE AMICIS                                                                                                    | ARREITAR   | CNR.3 F101.4.5.2522            | INTITUTO COMPRESSIVO E. DE AMICO REVOANCE                     | 18.00               | 1             | 18.00      | 2010/021  |
| IN CASO DI TRE O PIU' FIGLI<br>ISCRITTI IN DE AMICIS                                                                                                    | ASSIGNAT   | CHE 2 FIGURE 2102              | RETITUTO COMPREMIEVO E, DE AMICIS RERISANE                    | 32.50               |               | 11.94      | 30100021  |
|                                                                                                    |            | IN CASO DI T                   | RE O PIU' FIGLI                                               |                     |               |            |           |
|                                                                                                    |            | ISCRITTIND                     |                                                               |                     |               |            |           |

• Dopo la conferma appare questo messaggio. Cliccare di nuovo su Conferma

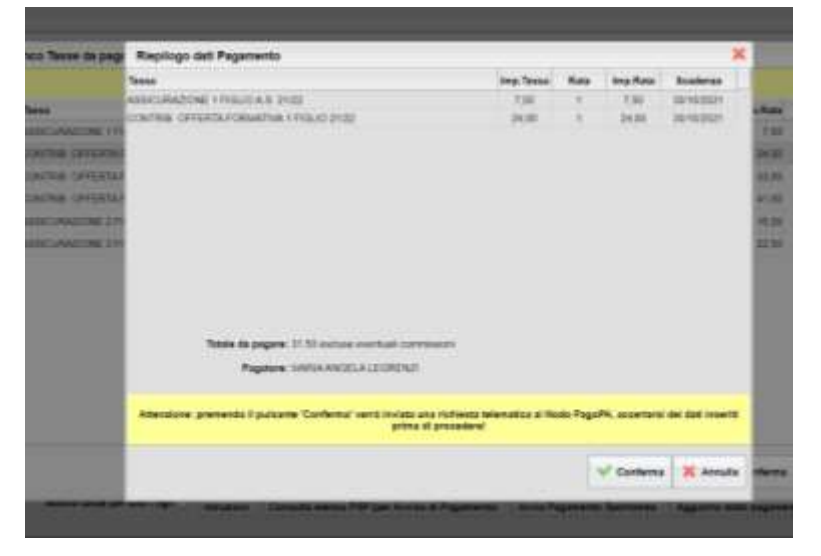

• È possibile scegliere di pagare con Spid (ENTRA CON SPID) o altri metodi (ENTRA CON LA TUA MAIL)

| pagopp                       | ensenses it has individual entral | Come vuoi pagara?         |
|------------------------------|-----------------------------------|---------------------------|
| Entra con SPID               | (C) marylegrenzi@gmail.           | Conto corrente            |
| Four has SPECF Surger & pill | Cettra                            | Attri metodi di pegamento |

• Esito del pagamento

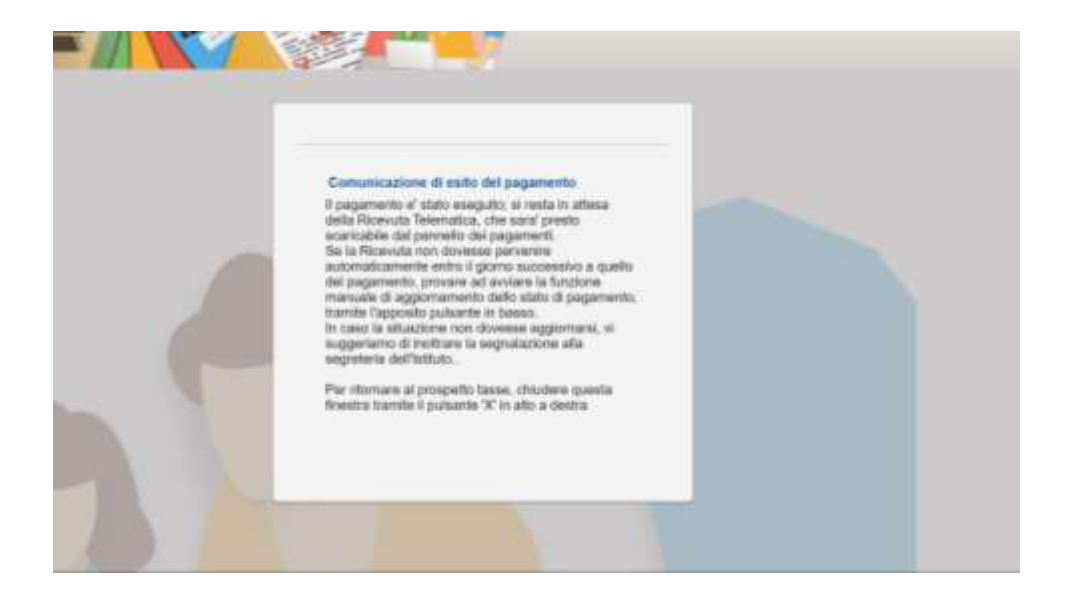

## Se si sceglie di PAGARE IN TABACCHERIA/RICEVITORIA/BANCA (CON AVVISO DI PAGAMENTO)

|                                                  |    | BTTUTO C   | ourne | ABIVO SOAD    | ALE TE DE A | HOS WACE                    | LLETOWNES-BURGAND                                                                                                    |                          |                        | 9                  | pagoPg                |                        |
|--------------------------------------------------|----|------------|-------|---------------|-------------|-----------------------------|----------------------------------------------------------------------------------------------------|--------------------------|------------------------|--------------------|-----------------------|------------------------|
| Test                                             | KV | anp. Teose | Ratio | ing. Rata     | Scadarza    | Pagable<br>oits<br>scadenza | Modelité di pagamento consentite                                                                                                    | Stato Peganiento         | imp.Pagato             | Deta<br>Operazione | Aveno di<br>Pagamento | Ricevuta<br>Telematica |
| BROURADOWE 1                                     |    | 7,00       | 2     | 1.0           | 35/162021   | - 1                         | Pagamento mmoduto (or-kni) o humbo stanga<br>dell'avviso di pagamento (pagamento presso vi<br>Prestazovi di Senio di Pagamento (ri al momento<br>auccessino)            |                          |                        |                    |                       |                        |
| CONTRAS OFFERIA<br>CONJETNA 1 PICEJO<br>1943     |    | 24.00      | 19    | 24.00         | 21/10/2021  |                             | Paparterito ministrato (co-line) a hanne mange<br>dell'avvice di caparterito (coganestito presentari<br>Pressitare di famo) di Paganesto in an instantito<br>Accessed)  |                          |                        |                    |                       |                        |
| CONTREL OPPERTA<br>FORMETNALY FICAL<br>1923      |    | 20.00      | 3     | 34,00         | 31/98/2021  |                             | Pagarente menudato (or-los) o termini stange<br>ded aves di seguritente (pagarente presso un<br>Préstatori di Servici di Pagarente in antestette<br>socialisti          |                          |                        |                    |                       |                        |
| CONTRAK, CRITERITA<br>CRIMATINA 3 FICLI<br>11/22 |    | 41,50      |       | *18           | 3598359     | 5                           | Pagamento immediato (os kive) o formite stampa<br>del avono di pagamento (pagamento presso) en<br>Provintivo di Senico di Pagamento in primomento<br>montenenti         |                          |                        |                    |                       |                        |
| ISSICURAZIONE 2<br>NOLIA 5 21/22                 |    | 15.00      | 12    | 15.00         | 11162824    |                             | Pispaments innersitato (un line) o transfer stantga<br>dell'avono di cogartento (pagartanto presio un<br>Presidane di Senid di Piagarento in un inorestu<br>autoratato) |                          |                        |                    |                       |                        |
| NSCLARDONE 1                                     |    | 2,9        | Э     | 32,00         | 21/16/201   |                             | Paganenis menolaticito Seci s liunite stansa<br>del'avois di paganenta (paganente press) un<br>Pratatore di Senuti di Paganento in primohento<br>nacionalni)            |                          |                        |                    |                       |                        |
|                                                  |    | - 11       |       | tosse per tut | e i tyr 🗆 👔 | Introduct                   | Consulta alarces 757 (per Avrian di Pagamente)                                                                                                    | Anna Pagamenta Saontarwa | Appierts sints aspanet | Rohied avenue      | di pagamanta          | -                      |

• Selezionare una per volta le tasse che si devono pagare e cliccare su conferma

| 1   | Same Re- | Selectonere la Tasse per cui si richi  | iede la creazione dell'avvitro di pr                                                                                                    | epemento   |      |          | ×                  | and Restated   | Cata   |
|-----|----------|----------------------------------------|----------------------------------------------------------------------------------------------------|------------|------|----------|--------------------|----------------|--------|
|     |          | Taxes                                  | Ene creditore                                                                                                    | Ang. Taxas | Rata | ang Auro | Scotersa           | and the second | Cirera |
|     | 1        | NERCONATION OF INTERNAL PUBLIC         | ANALYSIS COMPANY AND A THE ANALYSIS OF A COMPANY AND A COMPANY AND A COM |            |      |          | Internation of the |                |        |
|     |          | CONTRIBL OFFERTIL FORMATIVE T FIGURE   | Intituto courrenavo e ce<br>MADS EGIORIO                                                                                                    | 24.80      |      | 34.18    | II COLIMAN         |                |        |
|     | 24       | CONTREL OFFERTAPONNATIVES FROM<br>2432 | HITITUTO COMPRENSIVO E DE<br>MINOS TENGASIO                                                                                                    | 23-34      |      | 10,00    | makan              |                |        |
|     |          | CONTRIB OFFERTRECORDATION ( FRE)       | IETITUTO COMPREMENTO E: DE<br>MATOR REMIDANO                                                                                                    | 41.50      | *    | 41.38    | 34/16/mg+          |                |        |
| 1.8 | 24       | ARECOMAZIONE 2111ELIA 5 2122           | RETITUTO COMPRENSIVO E. DE.<br>MATOR REPORTS                                                                                                    | 10.00      | 4    | 10.00    | 10100001           |                |        |
|     |          | ABROWARDER FROM A BUILD                | INTRUTO COMPREMINTO E DE MUNICIPA REPORTANO                                                                                                    | 32.60      | 195  | 32,00    | 11000001           |                |        |
|     | **       |                                        |                                                                                                    |            |      |          |                    |                |        |
|     |          |                                        |                                                                                                    |            |      |          |                    |                |        |
|     |          |                                        |                                                                                                    |            | V.C  | -thread  | X Arrufa           |                |        |

• Scaricare l'avviso e stamparlo o salvarlo sul proprio dispositivo

| Tenes                               | e Alumno                                    |                  |            |        |           |           |                                |                                                                                                    |                                                                                                    |            |                    |                        |                       |
|-------------------------------------|---------------------------------------------|------------------|------------|--------|-----------|-----------|--------------------------------|----------------------------------------------------------------------------------------------------|----------------------------------------------------------------------------------------------------|------------|--------------------|------------------------|-----------------------|
|                                     | 2                                           | 187774           | 10 COMPTEN | evr) 5 | MALE 16.0 | EAHOP W   | 00110 104                      | NUL - BERGARE                                                                                                    |                                                                                                    |            |                    | Pagerq                 |                       |
| 10000                               |                                             | NUV              | imp. Tassa | Reta   | imp.Rata  | Bradence  | Pagatilia<br>oltra<br>scaderga | Modelità di pegemento consentite                                                                                                    | Stats Pagamento                                                                                                    | Imp Pagato | Deta<br>Operatoria | Arito d<br>Paperanto   | Roevula<br>Telematica |
| Attest<br>1 Filler<br>21 H          | OAB                                         | 0046000884326300 | 58         |        | . th      | 111163011 | ÷                              | Paganaria mendias (ni kec) cinacia<br>anana del'ante d'acquerente bagamente<br>presa confrontatio a finica di Paganaria<br>a la nomene namentali                                        | Convise & pagements or state constituents<br>generate oil & cancelate conduct can<br>be constant on the pagements and the constant fermion<br>in Pagements: So diversity searcy-take do<br>capatients protect of CPA addition. Proceeder<br>& patients: Colonada advices (PMP) pat-<br>mendanzanes alamos complete do PDP<br>advices. |            |                    | Constants<br>Constants |                       |
| 1000                                | 198.<br>158.<br>67548-1<br>13552            |                  | 24,08      |        | 360       | average:  | ÷                              | Pagareards remained control o turits<br>darias dell'anno d'unigativetto sugarento<br>primo un Proposito e Secura d'Angerento<br>in al terrento estaneorio                               |                                                                                                    |            |                    |                        |                       |
|                                     | 498<br>473<br>471<br>4717<br>47177<br>47177 |                  | - 26.0     |        |           | 112030    |                                | Pagarentes annestato (se And) o tamés<br>diarega del annes di pagarente (segurentes<br>preses un Producto d'Annes d'Angelerrito<br>di un recent la Sector d'Angelerrito<br>di un recent |                                                                                                    |            |                    |                        |                       |
| CONTR<br>CARLER<br>FORMER<br>FORMER | 680<br>1744<br>1717/08-19<br>1717/22        |                  | 40,00      | ,      | S - 5408  | 30.983031 | ×                              | Pagamente innuellate (un ten) o tunite<br>atentos dell'accione di cargoriterito (congeniterito<br>atento co Prostatore a Tenno) a Pagamento<br>di un contractito accionatori            |                                                                                                    |            |                    |                        |                       |
| And States                          | ubazione<br>A.5                             |                  | 1.0        |        |           | in and    | ۰.                             | Pagamanto errestanto (pe dest o torres<br>diarreja dell'aceso di esignimento pegamento<br>presso co Presidente di Aserco di Esignimento<br>a un monarito successivo)                    |                                                                                                    |            |                    |                        |                       |
| 1980                                | SALCHE                                      |                  |            | _      |           |           |                                | Pagamento intensido con los contentos darigas del acordo de pagamente pagamente pagamente                                                                                               |                                                                                                    |            |                    |                        |                       |

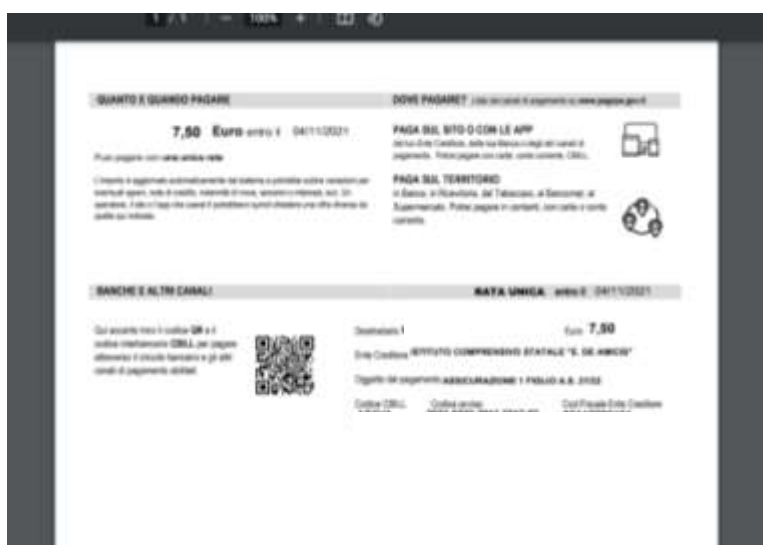

## Recarsi in una ricevitoria, banca o tabaccheria per il pagamento

## **RICEVUTA DEL PAGAMENTO**

La ricevuta è sempre stampabile dalla schermata TASSE

| 8                                  | SCOOLANE       |            |           |          | CONTRACTOR OF | NO TRUM                       |                                                                                                    |                        |            |                    |                        |                       |
|------------------------------------|----------------|------------|-----------|----------|---------------|-------------------------------|----------------------------------------------------------------------------------------------------|------------------------|------------|--------------------|------------------------|-----------------------|
| ans Alumna                         |                |            |           |          |               |                               |                                                                                                    |                        |            |                    |                        | ×                     |
| 2                                  | 1000           | to coveres | et i vo s | NALEE    | E AURCE? VI   | A DELLE YOR                   | NUE, 1- SERIEAUS                                                                                                    |                        |            |                    | page                   | 9                     |
|                                    | w              | imp. Tessa | Rata      | ing.Rate | Scelence      | Pagabile<br>citre<br>scadence | Modalità di pagamento consantte                                                                                                    | Stato Pagamento        | ing Pageto | Deta<br>Operazione | Arvine di<br>Pagamanta | Rosvuta<br>Talematica |
| 0.8420NE<br>84043                  | 01010041007400 | 100        |           | 1.00     | 11/162837     |                               | Pagamento remediato (or-Stoc) o hannia<br>storiga ant'avino di pagamento<br>(pagamento presio ur Predatore di Servat<br>di Pagamento no promento komunianti                                                                                                    | Papervist tama Papilik | 10         | 1410201            |                        | Entering and          |
| 1993<br>1975<br>19675A 1<br>103122 | 010041001408   | 24.78      |           | 24.00    | 21102021      | 5                             | Pagarant creatals (cr-inc) s hards<br>morps to anno di pagarante<br>pagarante pressi si Preditive di fendi<br>di Pagarante e si rendetti seconosi                                                                                                    | Against Lans AgeA      | 243        | 94103021           |                        | honomite              |
| ERCA<br>BALTAR J<br>131722         |                | 31,98      | ,         |          | 3110203       | ۰.                            | Pagaments ennotate (or-line) a trackle<br>stampa tell avvice il pagamento<br>gagamento potoso ao Tendator el També<br>el Tegamento es en menente bacconites                                                                                                    |                        |            |                    | C                      |                       |
| UNIX<br>UNIX<br>UNIX<br>UNIX       |                | +1.95      |           | 41.00    | 1192507       | 4                             | Pagarents enrectats (a-line) a tarrier<br>starga del sonor di jagarento<br>gagarento posso al Pastanto o Senat<br>di Pagarento o an nomenti tartemoni                                                                                                    |                        |            |                    |                        |                       |
| URADOR<br>URB                      |                | 3.0        |           |          | 1010000       |                               | Properties of the second second secon |                        |            |                    |                        |                       |